## Schedule Builder on MyBU Student

Use this guide to learn how to use the Schedule Builder to plan your schedule for next semester.

**Schedule Builder** is the new version of the Planner. You can use it to create and view different schedule options while you are planning your courses.

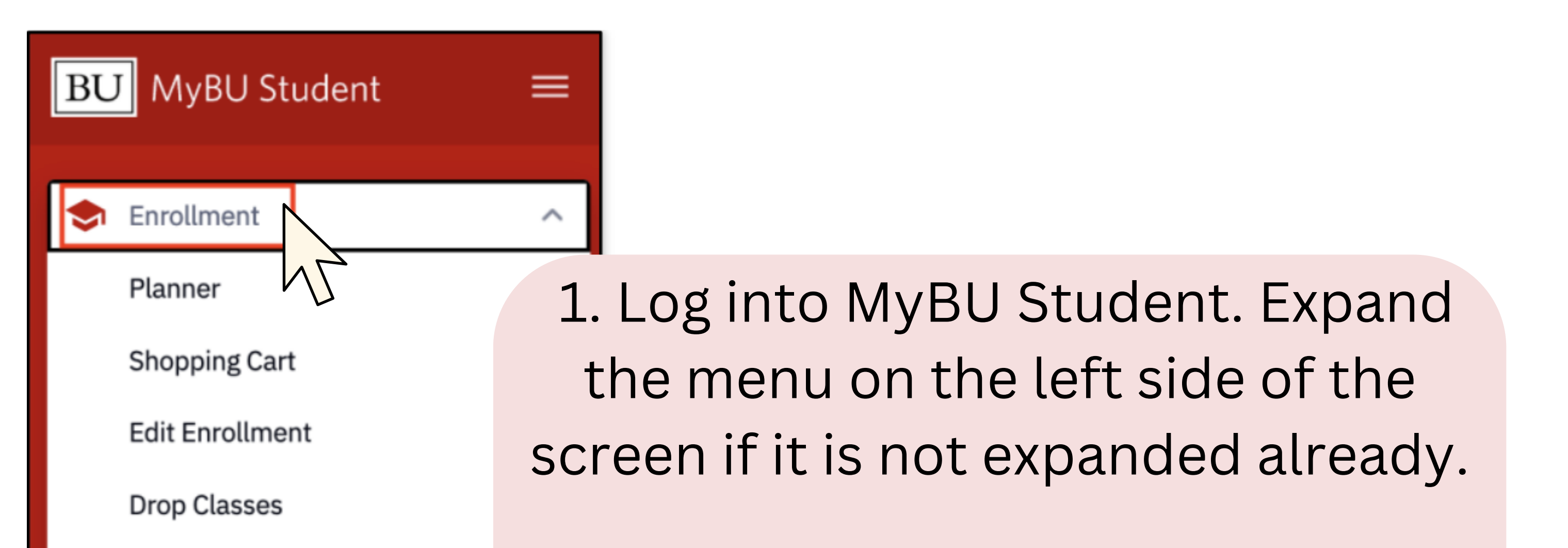

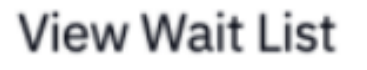

Enrollment Dates

Swap Classes

Fall 2024 Schedule Builder

# 2. Open Enrollment and select Fall 2024 Schedule Builder.

3. Click **Continue** to proceed to the Schedule Builder page, or **View Tips** to walk through the help tips within Schedule Builder.

Tips can also be viewed directly from the Schedule Builder page.

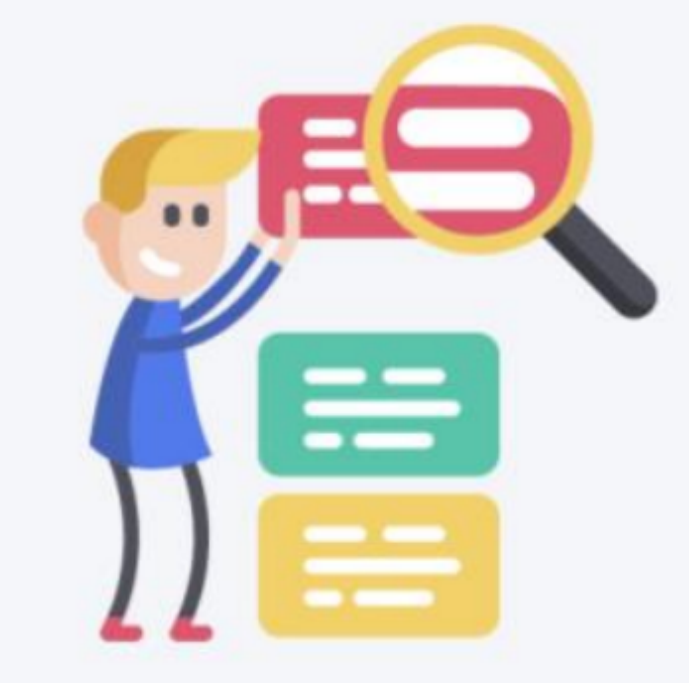

### This is Schedule Builder

All you need to do is to select courses and chill, Schedule Builder will do everything else.

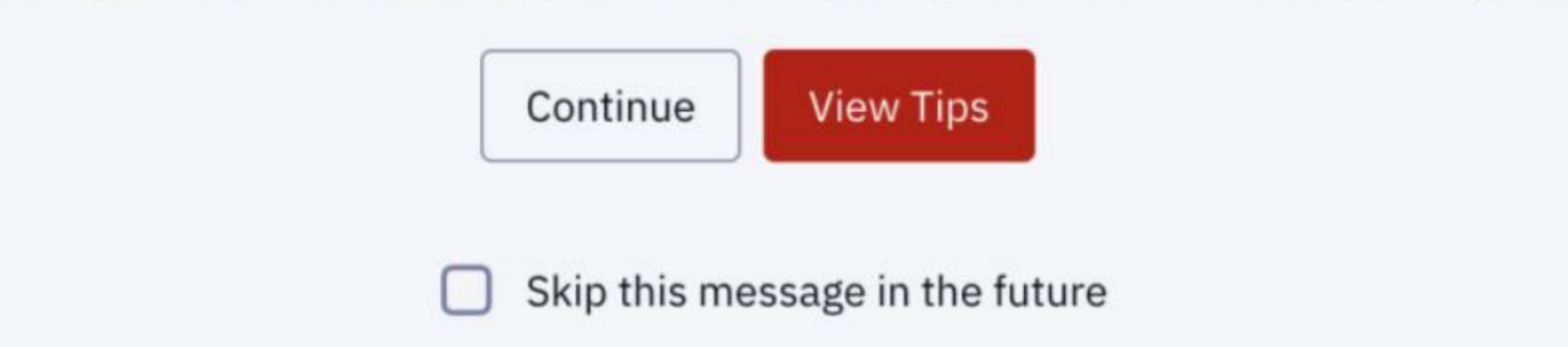

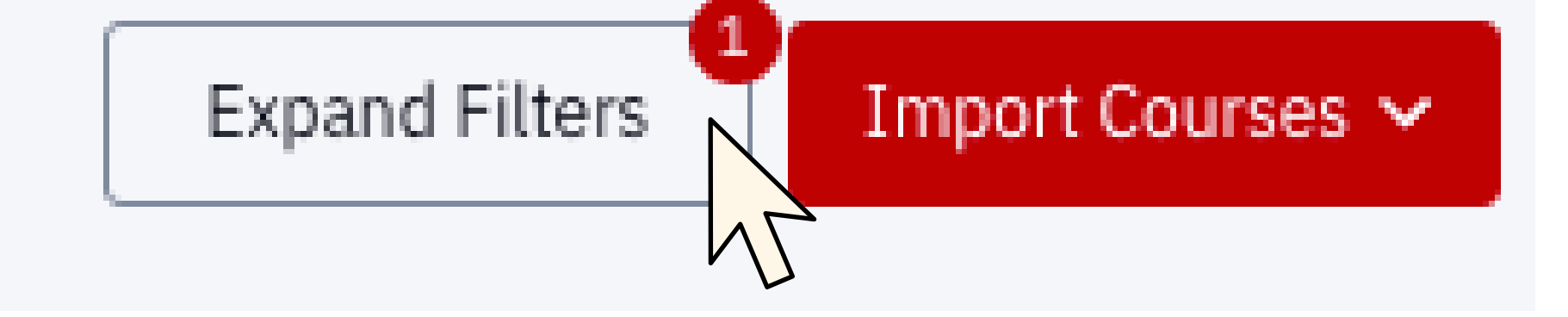

#### 4. Click **Expand Filters** (on the top

right) to search for classes.

| AVAILABILITY   |         |          |         |                  |   |                       |     |                    |                  | * Required |
|----------------|---------|----------|---------|------------------|---|-----------------------|-----|--------------------|------------------|------------|
| Start Date     | <b></b> | End Date | <b></b> | Unavailable Time | ~ | Min Break Time        | ~   |                    |                  |            |
| GLOBAL FILTERS |         |          |         |                  |   |                       |     |                    |                  |            |
| Campus         | ~       | Location | ~       | Session          | ~ | Class Status:<br>Open | × ~ | Academic Group 🗸 🗸 | Instruction Mode | ~          |

5. The fields to search for a class will appear. The only required fields are Subject and Catalog Number (for example, CASCS 111). Search for a course and click Add Course. Repeat for as many classes as you need.

| Select up to 20 courses to build your schedule |           |                          |       |        |                 |  |
|------------------------------------------------|-----------|--------------------------|-------|--------|-----------------|--|
|                                                | COURSE    | COURSE TITLE             | UNITS | STATUS |                 |  |
|                                                | CASAH 393 | CONTEMP ART              | 4     | -      | Select Sections |  |
|                                                | CASCS 111 | Intro Computer Science 1 | 4     | -      | Select Sections |  |

Career
~

SECTION FILTERS

Course Attribute

Course Attribute

COURSE SELECTION

Subject\*

Catalog Number\*

Add Course

Reset Filters

|   |        | CASCS 131 | COMBIN STRUCS                                                                    | 4 -                                                                                     | Select Sections                     |
|---|--------|-----------|----------------------------------------------------------------------------------|-----------------------------------------------------------------------------------------|-------------------------------------|
|   |        | CASLG 111 | 1ST SEM GERMAN                                                                   | 4 -                                                                                     | Select Sections                     |
| C | Total: | 16 units  | When you have added all<br>able to see your total ur<br>You can also select your | of the classes, you will be<br>hits (bottom left corner).<br>r sections for each class. | Delete Selected Save Build Schedule |
|   |        |           | When you are ready, click <b>B</b><br>schedules will be created                  | <b>uild Schedule.</b> One or mor<br>d based on these classes.                           | e                                   |

| Schedule         | Schedule 2 ••• | Schedule 3 ••• |
|------------------|----------------|----------------|
| Add to Cart      | MON            | TUI            |
| Add to Favorites |                |                |
| View Schedule    |                |                |
| Remove           |                |                |

When you have built a schedule, you can view the drop down and choose to add those classes to your Shopping Cart.

#### Just like with the StudentLink planner, adding a course to the Schedule

### **Planner does not guarantee that you have a seat in the class**. This is a

planning tool to help you enroll more smoothly once registration opens.